# **LC100 Installation Guide**

# 1. Introduction of Product Functions

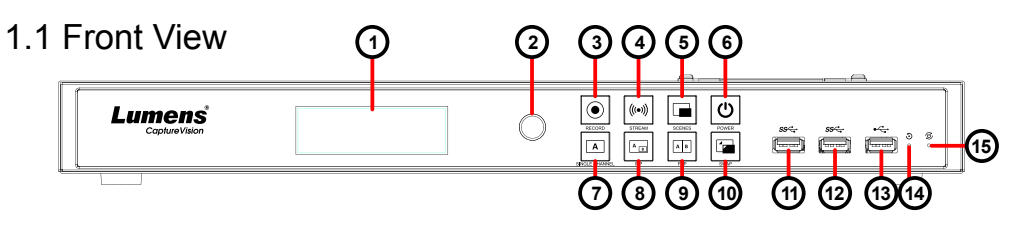

### 1.2 Back View

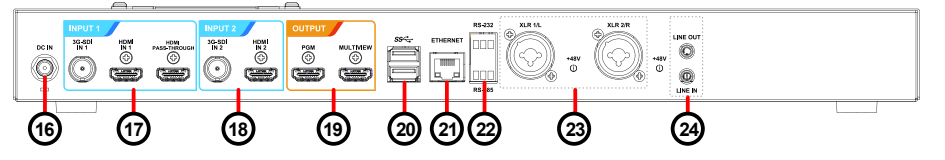

### **1.3 Function Descriptions**

| No. | ltem           | <b>Function Descriptions</b>                        | No.  | ltem           | Function Descriptions                                                                                                    |
|-----|----------------|-----------------------------------------------------|------|----------------|----------------------------------------------------------------------------------------------------|
| 1.  | LCM            | Display Menu and<br>Information                     | 16   | DC IN 12V      | DC 12 V power connector                                                                                                    |
| 2.  | Knob           | LCM knob                                            | . 17 | Input1         | ■HDMI Input 1<br>■3G-SDI Input 1                                                                                                    |
| 3   | Record         | Start/Stop recording                                |      |                | HDMI Passthrough                                                                                                    |
| 4   | Stream         | On/Off image streaming                              | 18   | Input2         | <ul><li>HDMI Input 2</li><li>3G-SDI Input2</li></ul>                                                                                                    |
| 5   | Scene          | Switch templates                                    | 19   | Output         | <ul> <li>PGM: Main screen output,<br/>display the recording or streaming<br/>screen and layout</li> <li>Multiview: Operation interface<br/>output; display the settings menu<br/>and image management</li> </ul> |
| 6   | Power          | On/Off the device power                             |      |                |                                                                                                    |
| 7   | Single Channel | Display a single channel screen                     |      |                |                                                                                                    |
| 8   | PIP            | Switch to PIP (picture in picture)                  |      |                |                                                                                                    |
| 9   | PBP            | Switch to PBP (picture by picture)                  | 20   | USB3.0 port    | Supports the following<br>devices:<br>USB video/audio devices<br>External storage disk<br>Keyboard/mouse<br>LC-RC01 (optional)<br>controller                                                                     |
| 10  | SWAP           | Switch signal channels                              |      |                |                                                                                                    |
| 11  | USB3.0 port    | for external storage disk                           |      |                |                                                                                                    |
| 12  | USB3.0 port    | for external storage disk                           |      |                |                                                                                                    |
| 13  | USB2.0 port    | Can connect to keyboard/mouse device operation menu | 21   | Ethernet       | Connect to LAN                                                                                                    |
| 14  | Factory        | Reset all configurations to                         | 22   | RS-232/ RS-485 | Connect to AV control                                                                                                    |
|     | Reset          | factory default settings                            |      | port           | equipment                                                                                                    |
| 15  | Restart        | Reboot the machine                                  | 23   | XLR audio in   | Connect to a microphone or audio mixer                                                                                                    |
|     |                |                                                     | 24   | Line In/ Out   | Audio In/Out                                                                                                    |

# 4. Hard drive installation steps

4.1 Remove the screws (5 pcs) on the top cover.

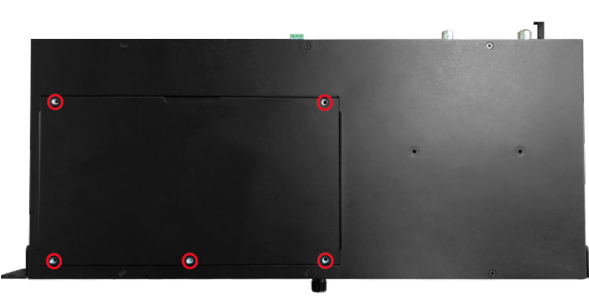

#### 4.2 Loosen the following screws.

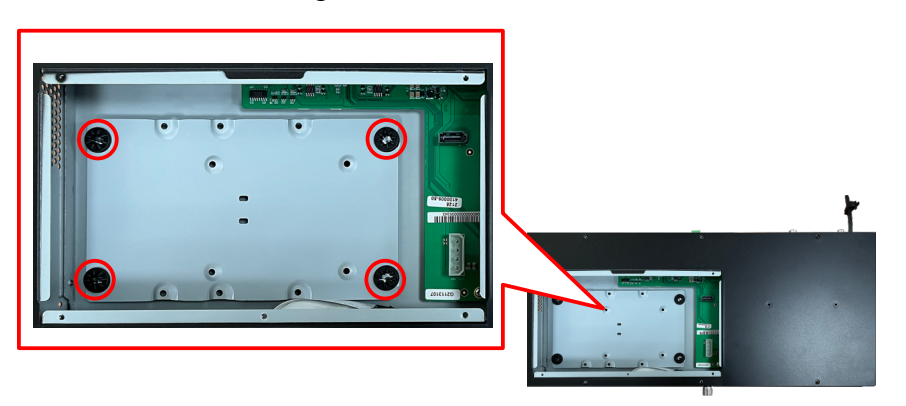

# 2. Product connection diagram

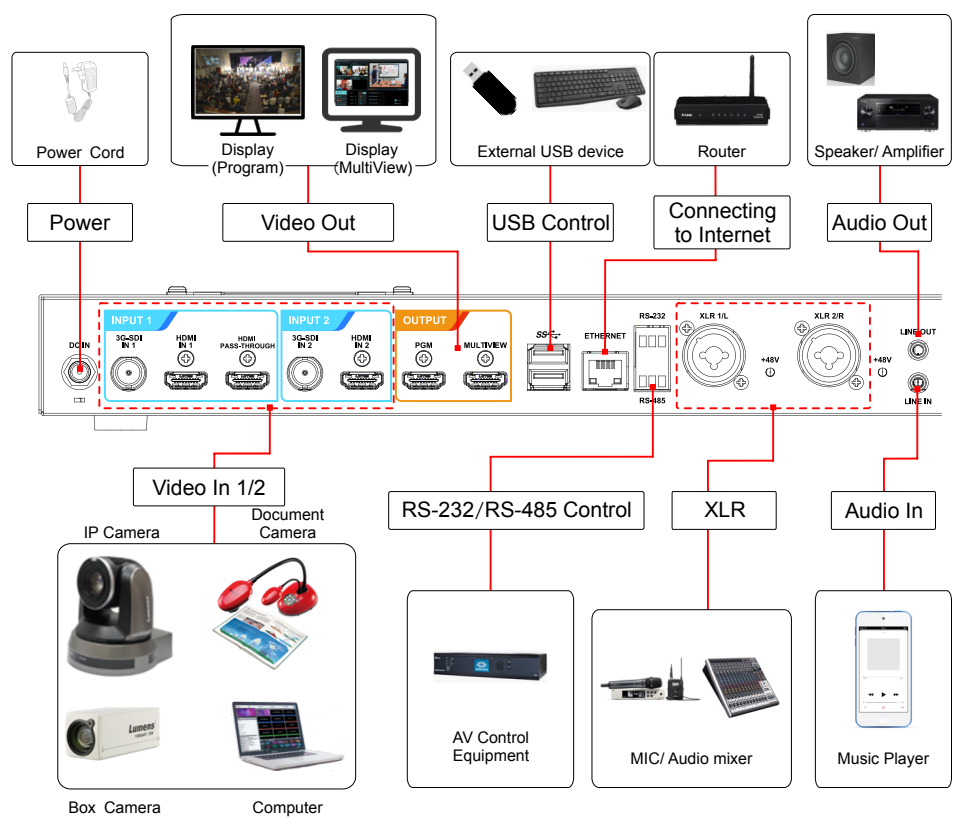

## 3. Precautions Prior to Use

- 3.1 Lumens strongly recommends the use of a hard drive (not supplied) for recording video and audio.
- 3.2 LC100 supports 2.5"/3.5" SATA hard drives.
- 3.3 If no hard drive is installed, use a USB disk for external storage.
- 4.4 Fasten the hard disk to the metal plate with the provided screws (4 pcs).
  - A. 2.5" SATA Hard Drive holes
  - B. 3.5" SATA Hard Drive holes
  - \* Do not over-tighten the screws to avoid damage to the hard drive. Only use the screws provided.

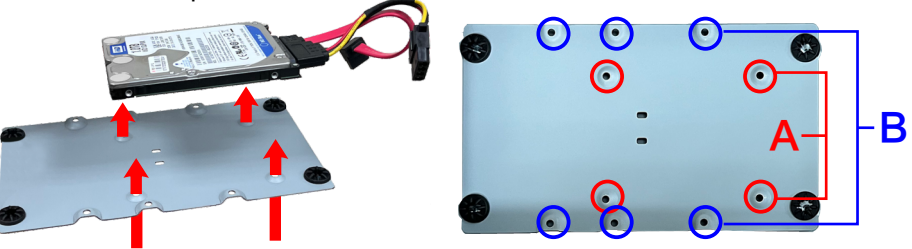

4.5 Lock the hard drive mounting plate in place and insert the connection cable.

4.3 Attach your hard drive to the connection cable.

\* Please make sure the port and the L-shaped slot of the cable are aligned before insertion. Do not force the connection to avoid damage to the port.

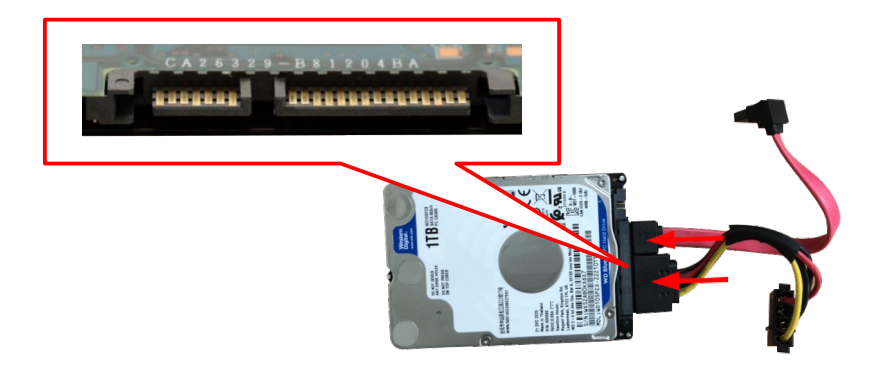

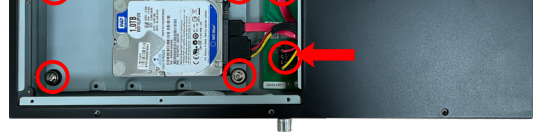

4.6 Close the top cover to complete the installation.

4.7 Hard drive setting

After installation, you need to log in to the web page and click <u>Storage Setting > Hard Disk</u> Information to format the drive.

\*Formatting the drive will erase all existing data on the disk

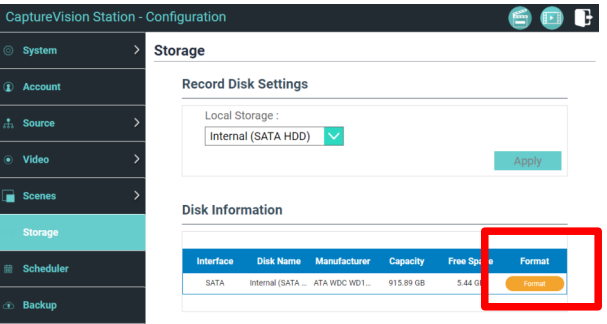

### 5. Real-time operation menu

Connect the HDMI1 MultiView output to a monitor to display the real-time operation menu

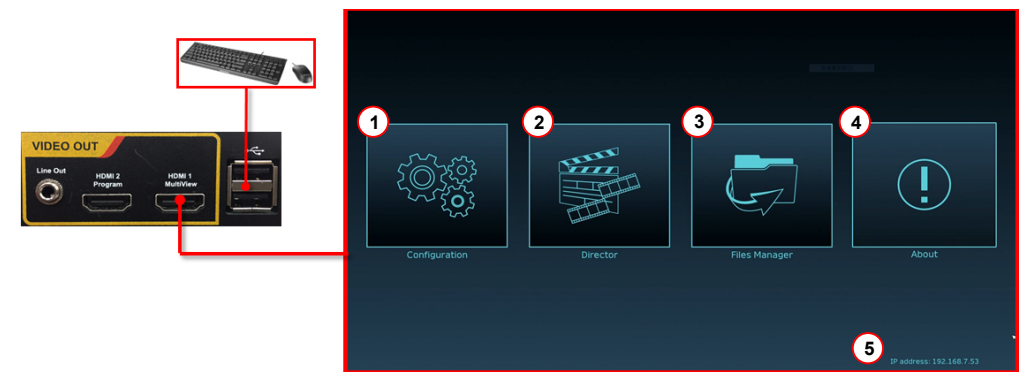

| No. | Item            | Function Descriptions                                                                                                    |
|-----|-----------------|----------------------------------------------------------------------------------------------------|
| 1   | Configuration   | Configure the network settings and recording/streaming quality                                                           |
| 2   | Director        | Creative control of video and audio inputs,<br>audio feeds. Control recording and<br>streaming and network video cameras |
| 3   | File Management | Transfer, upload, download, delete, and play back video files                                                            |
| 4   | ()<br>About     | Display the current LC100 firmware version                                                                               |
| 5   | Device IP       | Displays the device's network IP address.                                                                                |

# 7. Director Tab

Follow these steps to access the Director Tab

On the MultiView interface, select Director

Log in to the web page by entering the online Director Casting Account /Password (default setting: director/director)

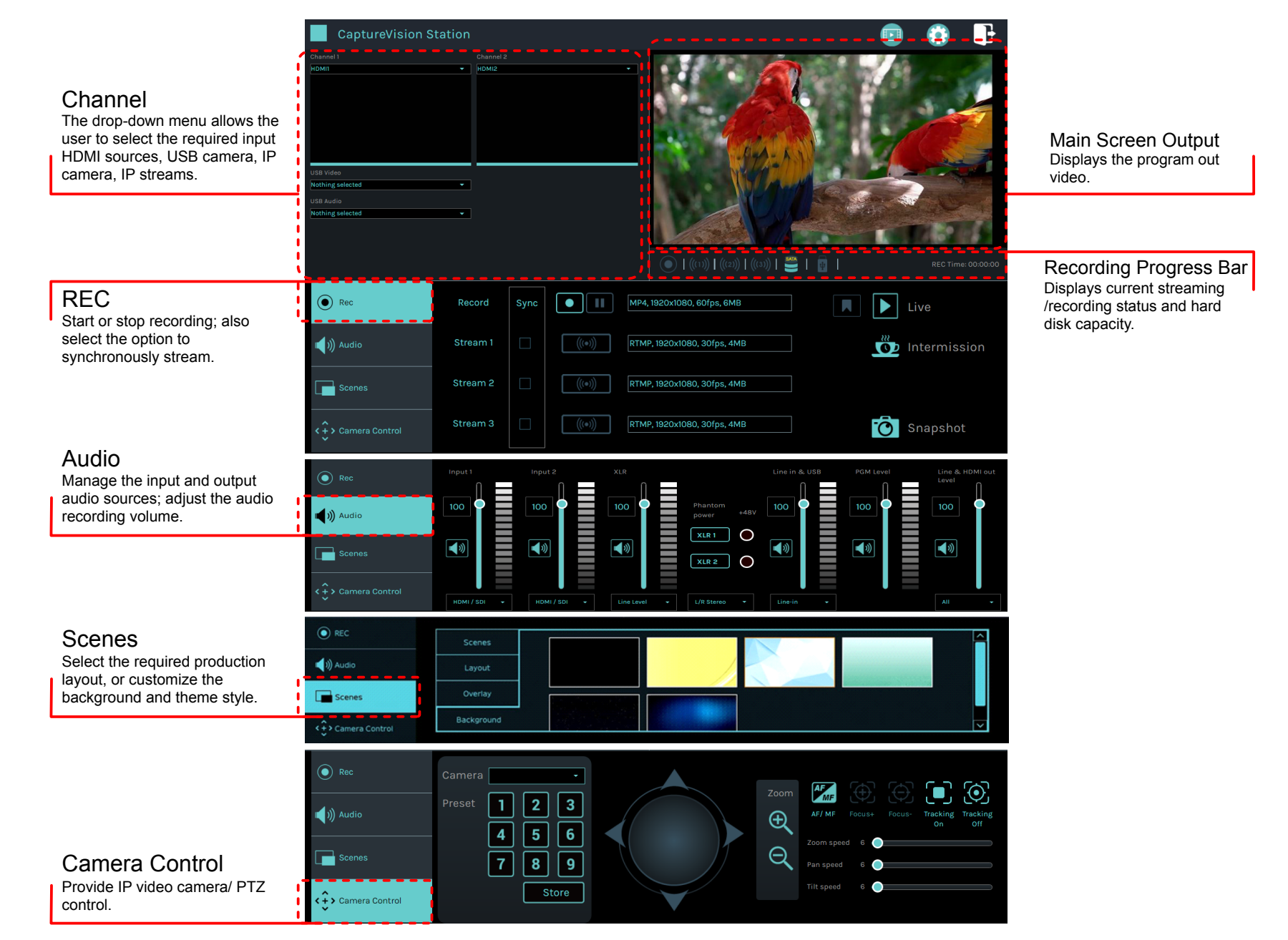

### 6. Web Interface

- 6.1 Confirm the IP address of the device Connect the LC100 to a router. Note the IP address of the device (visible in the lower right corner of the HDMI MultiView output screen).
- 6.2 Input the device,s IP address into the web browser,
  - e.g. <u>192.168.100.100</u>.

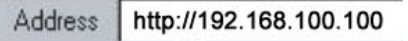

6.3 Please enter your account/password to log in.

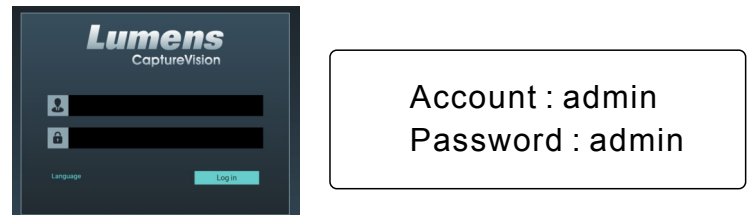

#### Web Interface

Thru the web interface users can access the File Manager, the MultiView interface and system settings.

| aptureVision Station | Configuration                            | 🗾 🙆 📴 🗜              |
|----------------------|------------------------------------------|----------------------|
| System               | System Settings                          | Casting              |
| System Settings      | Device Identification                    | Management Interface |
| Network              | Hostname :                               |                      |
| Configuration        | LC100                                    | Video management     |
| Display              | Device Description :<br>LC100 Conference | settings             |
| Account              |                                          | Apply                |
| Source               |                                          |                      |
| Video                | Date and Time                            |                      |
|                      | Device Current Date and Time :           |                      |
| Scenes               | 2019-09-23 19:16:25                      |                      |
| Storage              | Time Zone :                              |                      |
| Scheduler            | Setting Mode :                           |                      |
|                      | NTP Service                              |                      |
| Backup               | NTP Server URL :                         |                      |
| About                | pool.ntp.org                             |                      |
|                      |                                          | Apply                |